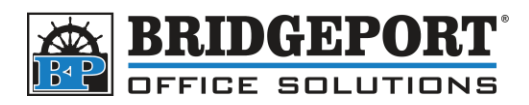

## Adding, Editing, Deleting Email Address

## OKI MPS3537mc

- 1. Press [SETTING]
- 2. Touch [ADDRESS]
- 3. Adding an Address:
  - a. Select an empty location
  - b. Touch [ENTRY]
  - c. Enter the information (Name and Email are required)
  - d. Touch [OK]
- 4. Editing an Address
  - a. Select the desired address
  - b. Touch [EDIT]
  - c. Make your desired changes
  - d. Touch [OK]
- 5. Deleting an address
  - a. Select the desired address
  - b. Touch [DELETE]
  - c. Confirm the deletion by touching [YES]
- 6. Touch [CLOSE]

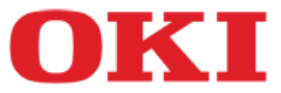